### **General Navigation**

Here are some general tips to help you navigate your PointRight website.

#### Accessing Your PointRight Solution

All of your PointRight solutions are accessed through the navigation menu on the left side of the screen.

• Click the name of a solution to expand the options.

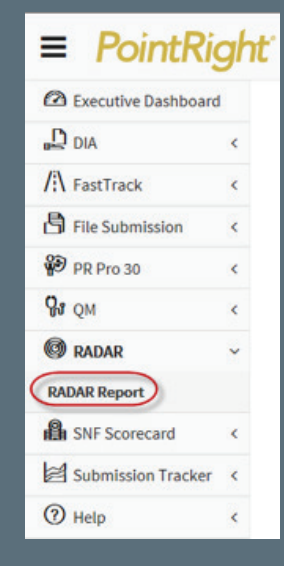

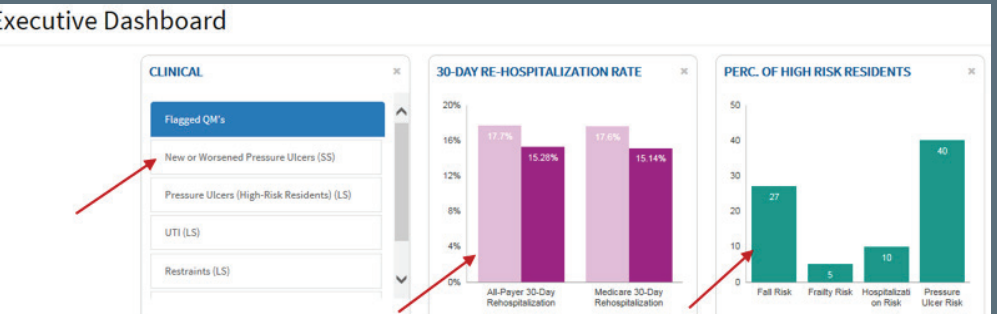

# Analytics to Answer

#### **Dashboard Widgets**

Your **Executive Dashboard** widgets provide an overview of your active PointRight solutions.

• Click a widget to open the detailed report.

#### **Executive Dashboard**

## **General Navigation**

#### **Drilldown Features**

• Clickable links are in BLUE text; drilldown information appears in a new browser tab.

#### Print and Download

- 1. Click the **Print** icon in the upper right corner of the screen to print a page.
  - The printable version will appear in a new browser tab.
  - Click the print button to send to your printer.
- 2. Click the **Download** icon in the upper right corner of the screen to download selected reports in Excel.

### **Change Location**

For corporate level users managing multiple centers, you can easily change your location.

- 1. Click the **Change** link next to your current location. This will take you to your **My Locations** page.
- 2. Click the name of a center to access their PointRight site.
- 3. Click the name of your group to return to your corporate level site.

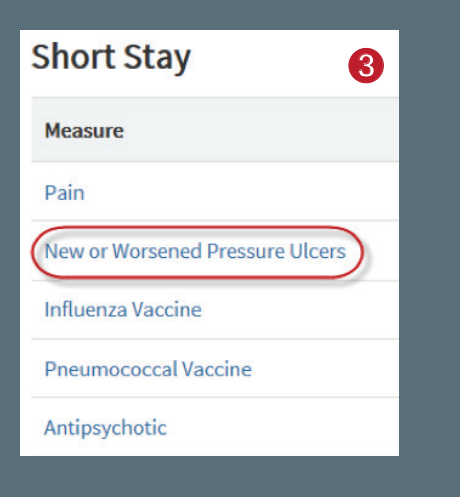

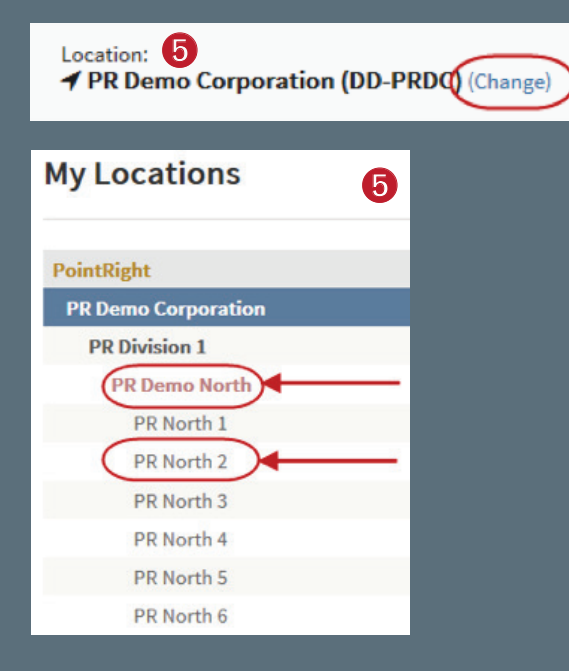

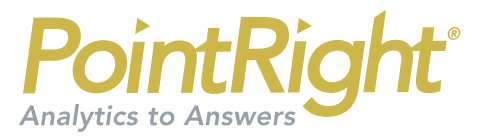

### **General Navigation**

#### **Account Information**

Access your account information by clicking on your name at the top of the screen.

#### Help & Support

For more assistance, open the **Help** menu.

- 1. Click **Questions and Answers** to submit a HIPAA-compliant message to PointRight.
- 2. Click **Online Training** to access more training materials.
- 3. Click **Contact Us** for PointRight's contact information.

#### Sign Out

1. To end your session and log out of PointRight, click the **Logout** button in the upper right corner.

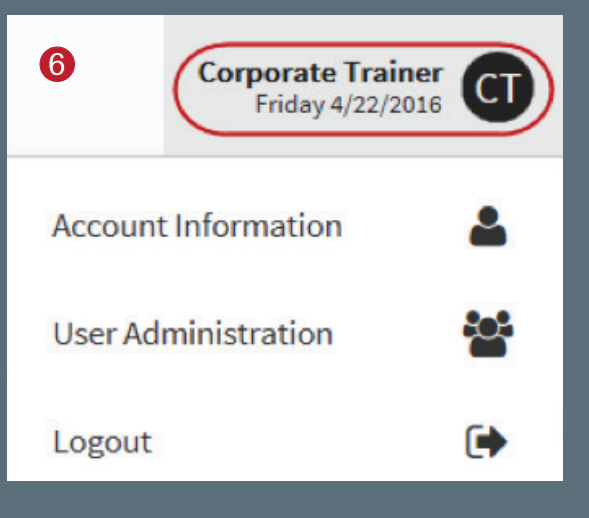

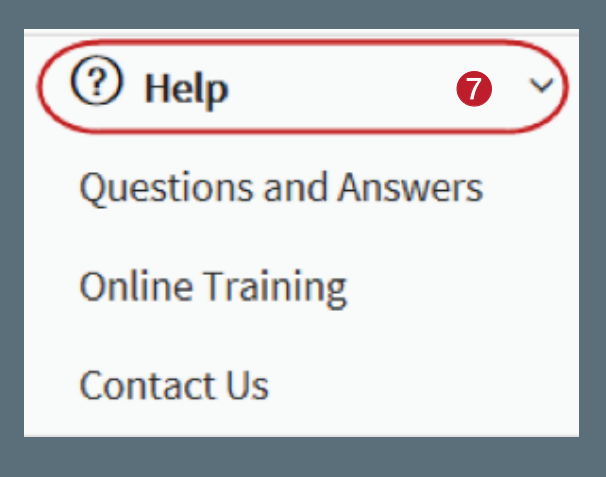

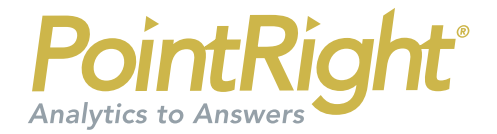